# ISTRUZIONI DI ACCESSO E UTILIZZO DI UN WEBEX MEETING E WEBEX EVENT

| ACCEDERE AL MEETING O A UN EVENT | 1 |
|----------------------------------|---|
| ACCESSO TRAMITE APP              | 2 |
| ACCESSO TRAMITE BROWSER          | 3 |
| CONDIVIDERE CONTENUTI            | 4 |
| NOTA PER GLI UTENTI MAC          | 6 |
| INSTALLAZIONE                    | 6 |
| CONDIVISIONE DI CONTENUTI        | 6 |
| LINK UTILI                       | 7 |

### ACCEDERE AL MEETING O A UN EVENT

• Nella e-mail di invito al meeting o all'evento cliccare il pulsante verde di accesso.

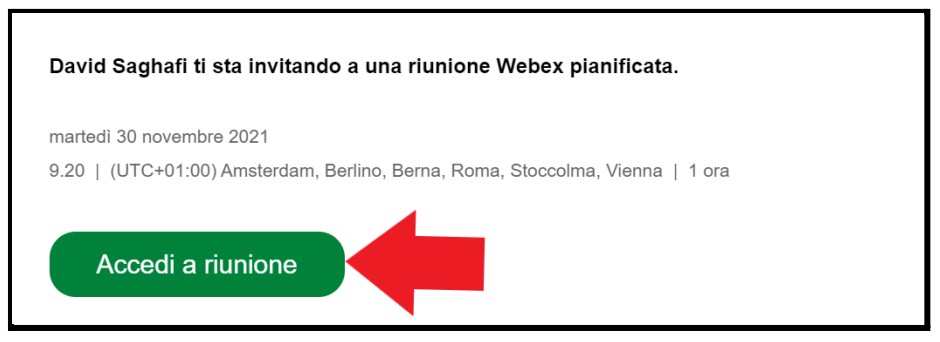

- Alternativamente, si può cliccare sul link di accesso diretto fornito via e-mail.
- Si aprirà una pagina nel browser con il download automatico dell'installer dell'app: cliccare sul file scaricato per avviarne l'installazione. Alternativamente, cliccando su "accedi dal browser" si può accedere al meeting senza installare alcun applicativo, direttamente da browser.

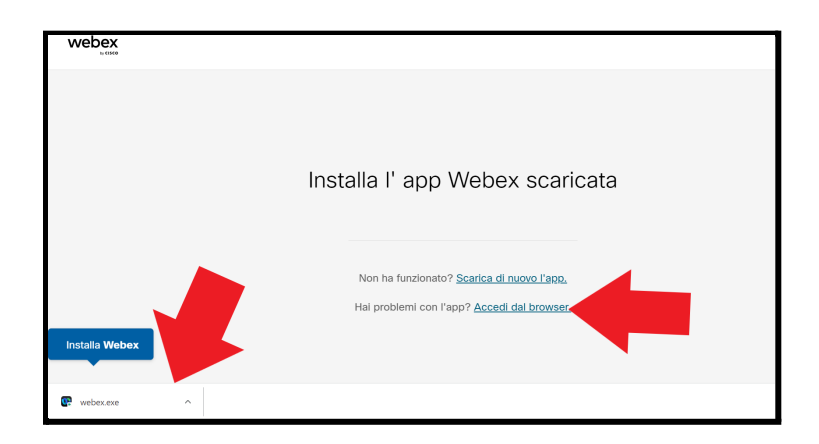

#### ACCESSO TRAMITE APP

• Dopo aver cliccato sull'eseguibile, il programma partirà con la configurazione automatica.

|           | 🕐 Cisco Webex           | ×   |          |
|-----------|-------------------------|-----|----------|
| aver inst | Allestimento della sala | 21% | vvia rii |

• Al termine si apre una finestra in cui inserire il proprio nome e la propria e-mail. Cliccare quindi su "accedi come ospite".

| Accedi alla riunione                                        |
|-------------------------------------------------------------|
| Se sei l'organizzatore della riunione, accedi per avviarla. |
| Nome<br>Mario Rossi                                         |
| Memorizza utente                                            |
| Accedi come ospite                                          |
| Accedi                                                      |

• Fatto ciò si aprirà la finestra di accesso alla riunione. **Nel caso di un Meeting** dalla finestra di accesso sarà possibile selezionare eventualmente il microfono (linguetta nel pulsante "disattiva audio") e la webcam (linguetta nel pulsante "interrompi video") ed effettuare un test dell'audio; lasciare impostato "usa l'audio del computer" (default) e cliccare su "accedi a riunione".

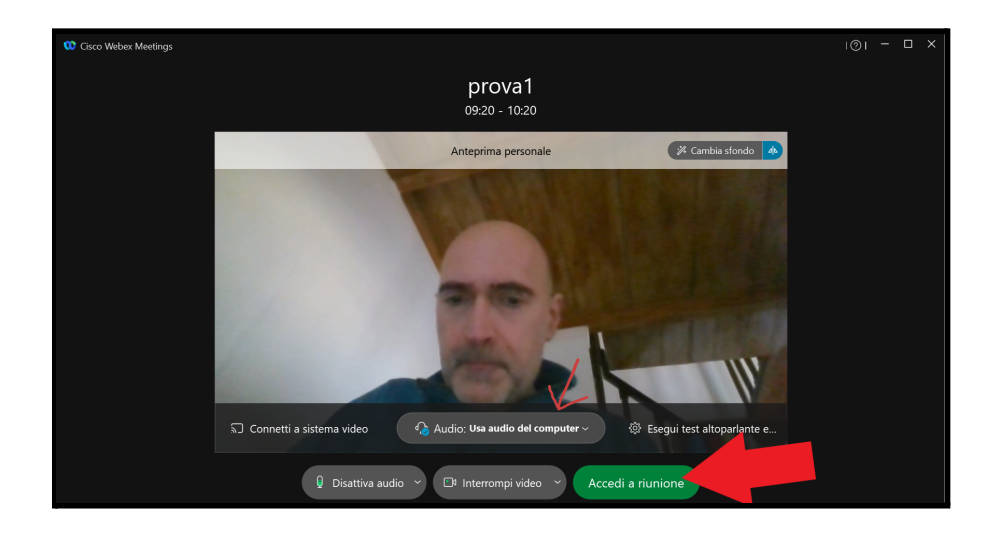

Nel caso di un Event i partecipanti accedono senza possibilità di attivare audio e video.

#### ACCESSO TRAMITE BROWSER

• Se in alternativa all'accesso tramite applicativo scaricati in locale, si fosse scelto l'**accesso diretto via browser**, verrà proposta una schermata di accesso analoga a quella vista in precedenza; inserire il proprio nome, l'indirizzo e-mail e riempire il campo "caratteri" col captcha proposto, cliccando infine su "accedi come ospite".

| Accedi alla riunione                                        |         |  |
|-------------------------------------------------------------|---------|--|
| Se sei l'organizzatore della riunione, accedi per avviarla. |         |  |
| Nome                                                        |         |  |
| Mario Rossi                                                 | 8       |  |
| Indirizzo e-mail<br>mrossi@acme.it                          | 8       |  |
| Caratteri<br>s6s75e 56s75e                                  | C<br>d) |  |
| Inserire il testo nell'immagine.                            |         |  |
| Memorizza utente                                            |         |  |
| Accedi come ospite                                          |         |  |
| Si dispone già di un account? <u>Accedi</u>                 |         |  |
| webex                                                       |         |  |

si apre così una finestra di accesso alla riunione come nel caso dell'accesso tramite app; in caso di Meeting sarà infatti possibile selezionare eventualmente il microfono (linguetta sul pulsante "disattiva audio") e la webcam (linguetta sul pulsante "interrompi video") ed effettuare un test dell'audio; anche in questo caso lasciare impostato "usa l'audio del computer" (default). A differenza del caso precedente bisogna autorizzare Webex all'utilizzo della webcam e del microfono, e quindi bisogna cliccare "consenti" nel pop-up di autorizzazione proposto dal browser.

Nel caso di un Event i partecipanti accedono senza possibilità di attivare audio e video.

• Cliccare infine sul pulsante verde "accedi a riunione".

### **CONDIVIDERE CONTENUTI**

Per condividere contenuti all'interno di un Meeting / Event è necessario avere il ruolo di **Relatore**. Nel **Meeting** tutti i partecipanti possono ricevere dalll'organizzatore o da un coorganizzatore il ruolo di Relatore e possono successivamente passarlo a un altro partecipante. Nell'**Event** per diventare Relatore un Partecipante deve prima aver ricevuto il ruolo di Coordinatore perchè solo Organizzatore e Coordinatori hanno il privilegio di condividere contenuti e di passarsi il ruolo di Relatore.

• Gli utenti che dovessero partecipare al meeting come relatori, e che dovessero quindi condividere del materiale (slides, video etc) devono cliccare sul pulsante "condividi" in basso: si aprirà quindi una finestra che consente di condividere l'intero schermo oppure una singola applicazione o un file.

| Condividi contenuto ×                                        |                        |                     |                 |
|--------------------------------------------------------------|------------------------|---------------------|-----------------|
|                                                              |                        |                     |                 |
|                                                              | U Lavagna              | Ottimizz            |                 |
|                                                              |                        |                     |                 |
| Schermata 1                                                  | KB Esplora risorse(13) | Esperienza input di | Start           |
|                                                              |                        |                     |                 |
|                                                              | Cerca                  | Microsoft Edge(2)   | Impostazioni    |
|                                                              | 2                      | Ē                   |                 |
|                                                              | 🔮 Logi Overlay         | Altre applicazioni  |                 |
|                                                              |                        | An                  | nulla Condividi |
|                                                              |                        |                     |                 |
| 🐮 Attiva audio 🔹 😰 Awia video 🔹 🖒 Condividi 💿 Registra 🕼 … 🗙 |                        |                     |                 |

 Nella stessa finestra, cliccando sul simbolo di altoparlante in alto a destra accanto al selettore "ottimizza automaticamente" è possibile permettere la condivisione dell'audio del computer, utile nel caso in cui si debbano condividere dei contenuti audio/video. Cliccando poi sulla linguetta del selettore si può ottimizzare la condivisione per testo e immagini (condivisione di PDF, slides etc.) oppure per movimento e video (condivisione di video mp4 etc.). Si rimanda a <u>questo link</u> per una disamina approfondita delle varie modalità di condivisione.

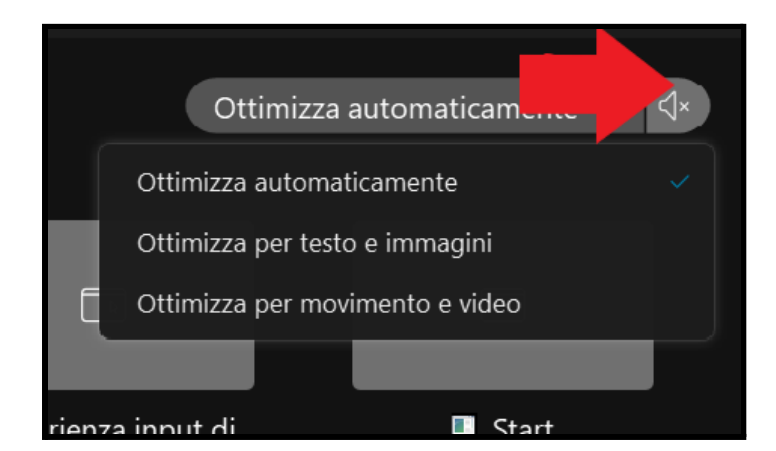

# NOTA PER GLI UTENTI MAC

#### INSTALLAZIONE

• Durante l'installazione dell'app, agli utenti macOS verrà chiesto di **fornire i permessi** per accedere alla cartella di download, alla webcam e al microfono: fare clic su "OK".

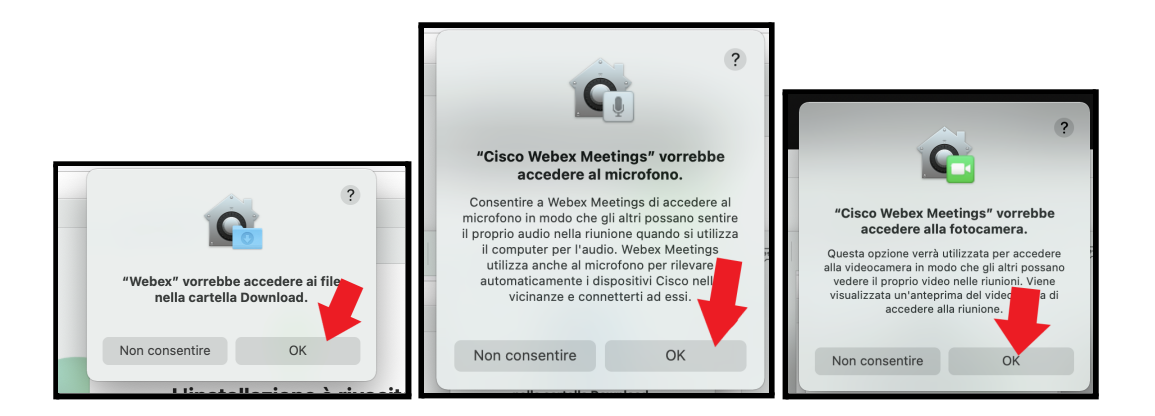

#### CONDIVISIONE DI CONTENUTI

Gli utenti macOS che partecipano al meeting in qualità di relatori, e che quindi condividono materiale (diapositive, video, ecc.) dovranno **concedere all'app autorizzazioni aggiuntive** come segue:

• Andare su "preferenze di sistema" e selezionare "sicurezza e privacy"

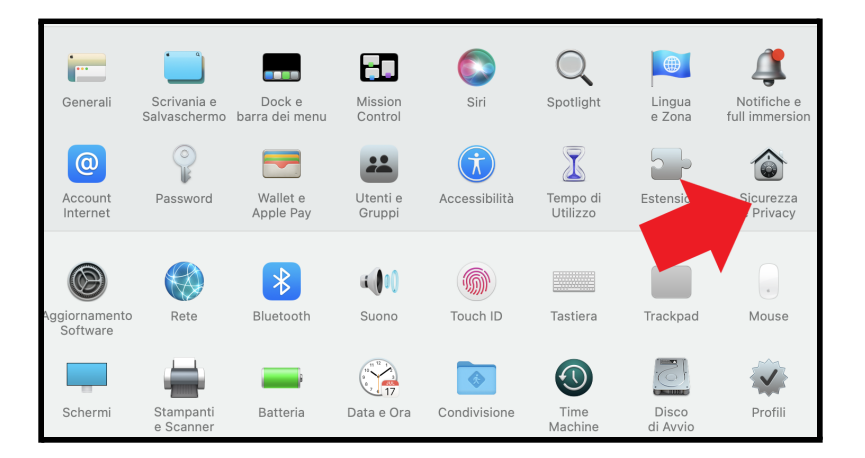

 Cliccare sul lucchetto in basso a sinistra per sbloccare le impostazioni e concedere a Webex l'autorizzazione per registrare il contenuto dello schermo selezionando l'opzione "Cisco Webex Meetings".

| • • • < > IIII Sicurezz               | ca e Privacy                                                                                      |
|---------------------------------------|---------------------------------------------------------------------------------------------------|
| Ger                                   | erali FileVault Firewall Privacy                                                                  |
| Localizzazione                        | Consenti alle seguenti app di registrare i contenuti dello schermo<br>anche quando usi altre app. |
| Contatti                              |                                                                                                   |
| 17 Calendari                          | Google Chrome                                                                                     |
| Promemoria                            | AnyDesk                                                                                           |
| 🌸 Foto                                | Cisco Webex Meetings                                                                              |
| Fotocamera                            |                                                                                                   |
| Microfono                             | +                                                                                                 |
| الباب Riconoscimento vocale           |                                                                                                   |
| Accessibilità                         |                                                                                                   |
|                                       |                                                                                                   |
| Fai clic sul lucchetto per effettuare | modifiche. (?                                                                                     |

## LINK UTILI

- Tutorial UNIFI per l'utilizzo di Webex e FAQ disponibili su Moodle (per utenti Unifi)
- <u>Guide alla gestione di Webex Meeting e Event</u> (per pianificare una webconference)
- Per provare a utilizzare Webex online: <u>Cisco Webex | Test online meeting</u>
- Per una disamina delle varie modalità di condivisione: <u>Share your Content in Webex</u> (uconn.edu)
- Troubleshooting: <u>Troubleshooting Webex (uconn.edu)</u>
- Per utenti MacOS: <u>Team Collaboration Support for Cisco Webex Meetings for macOS</u> <u>Catalina</u>
- Requisiti di sistema: <u>Team Collaboration System Requirements for Cisco Webex Services</u>
- Requisiti di rete: <u>Webex What are the Minimum Bandwidth Requirements for Sending and</u> <u>Receiving Video in Cisco Webex Meetings?</u>